## **Tech2Connect Decision Guide-Quick**

1. Open a web-browser like Google Chrome, Microsoft Edge, or Safari

2. Type the website address that is below in the address bar of web-browser:

bit.ly/WYTech2Connect\_Guide

3. When the page opens you should see this image and a message welcoming you to the Tech2Connect Decision Guide:

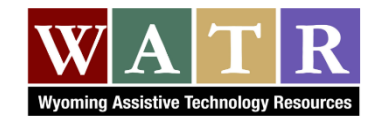

4. Click on the black box with the arrow on the bottom right of the page to begin the survey.

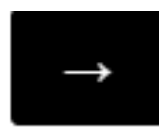

- Answers are yes/no, fill in the blank, or click on box

- Click on right arrow at bottom of webpage to move to next question.

5. The last page of questions asks for your name and contact information. Click on the right arrow at the bottom of the webpage.

6. An Outcome Report will be generated based on your answers. It will go through all of the questions with your answers and suggest some solutions.

 The last page will show you a full report. You will need to either **print** or **download** these results.

-To **print**, right click anywhere on the screen and click on "Print...".

| Back    | Alt+Left Arrow  |
|---------|-----------------|
| Forward | Alt+Right Arrow |
| Reload  | Ctrl+R          |
| Save as | Ctrl+S          |
| Print   | Ctrl+P          |
| Cast    |                 |

-You can **download** the results by clicking on "Download PDF" on the right side of your screen. Download will save the results to your device.

Download PDF